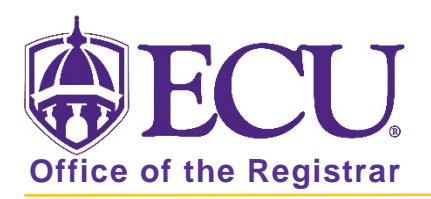

## How to change a current student's catalog year in Banner 9

All Catalog years for a student's program, major, minor, concentrations in Banner <u>MUST</u> be the same. Please be sure when updating a catalog year that it is updated on the Curriculum tab <u>AND</u> the Field of Study Tab

PLEASE NOTE: Catalog terms must end in 80. For the 2016-2017 catalog the catalog term would be 201680, for the 2017-2018 catalog the term would be 201780, etc. Academic year encompasses three terms; fall, spring and summer. Choosing a 201730 term would equal the 2016-2017 catalog because spring 2017 is part of the 2016 academic year and catalog.

- 1. Log in to Banner 9 Admin Pages.
- 2. At the Banner 9 Admin Pages home screen type Student Course Registration or SFAREGS.
- 3. Click the X at top left corner to close the Distribution Parameters screen.

| ×      | Student Syster | Distribution Initialization SOADEST 9.3 (PBAN) |             | 00A 🔒 | RETRIEVE | Ret.   | TED    | 🗱 TOOLS   |
|--------|----------------|------------------------------------------------|-------------|-------|----------|--------|--------|-----------|
| DISTRI | BUTION PARAME  | TERS                                           |             |       | C Insert | Delete | 🖷 Сору | Y, Filter |
|        | Schedules      |                                                | Enrollments |       |          |        |        |           |
|        | Invoices       |                                                | Compliance  |       |          |        |        |           |
|        | Transcripts    |                                                |             |       |          |        |        |           |

- 4. Enter the following information in the search screen
  - a. The Current Term Code or Admitted Term code if student is not admitted in Current Term.
  - b. Banner ID

| X Student Cou        | se Registration SFAREGS 9.3.10 [MC/3.1.2] (PBAN) |             |                         | 🔒 ADD | RELATED | TOOLS |
|----------------------|--------------------------------------------------|-------------|-------------------------|-------|---------|-------|
| Term:                |                                                  | ID:         |                         |       |         | Go    |
| Date:                | 07/03/2018                                       | Holds:      |                         |       |         |       |
| View Current/Active: |                                                  | Print Bill: |                         |       |         |       |
| Curricula            |                                                  |             |                         |       |         |       |
| Print Schedule:      | ×.                                               |             | Print Bill              |       |         |       |
|                      |                                                  |             | Time Status Information |       |         |       |

- 5. Click the Go button to find the record.
- 6. If student has hold on record please enter the override code (if you have access) and click next section. If you do not have access to override a hold please contact <u>regis@ecu.edu</u> to update the student's banner record for you.
- 7. Click on the Curricula Tab.

| Registration | Student Term | Curricula | Study Path | Time Status | Withdrawal |
|--------------|--------------|-----------|------------|-------------|------------|
|              |              |           |            |             |            |

8. Click the Update button.

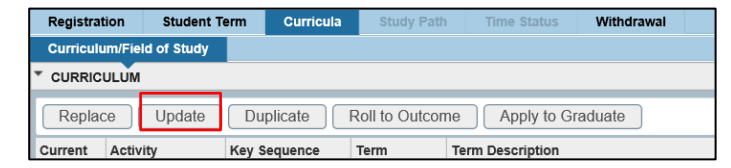

9. Click OK on any messages (if displayed).

| ÷ | ADD             | RETRIEVE                   | RELATED            | 🗱 TOOLS         | 1  |
|---|-----------------|----------------------------|--------------------|-----------------|----|
| 0 | Curric<br>asses | ulum will be active sment. | in a future term a | nd may impact f | ee |
|   |                 |                            |                    | Γ               | ок |

10. Click in The Catalog Term field in the Curriculum section and enter the new Catalog year code

| Curriculum/Field of Study |                 |                      |              |                         |    |  |  |  |
|---------------------------|-----------------|----------------------|--------------|-------------------------|----|--|--|--|
| CURRICULUM                |                 |                      |              |                         |    |  |  |  |
| Replace Update Duplicate  | Roll to Outcome | Apply to Graduate    |              |                         |    |  |  |  |
| Term Description          | End Term        | End Term Description | Catalog Term | Catalog Term Descriptio | 'n |  |  |  |
| Fall 2018                 |                 |                      | 201580       | Fall 2015               |    |  |  |  |

11. Click the Next section button in the bottom left hand corner of the screen to move to the Field of Study section.

|   | Credit   | Hours t6.000 | Bill Hours 13 000 |      |
|---|----------|--------------|-------------------|------|
|   | CEU      | Hours 0.000  |                   |      |
|   |          |              |                   |      |
|   |          |              |                   |      |
| * | <u>×</u> |              |                   | SAVE |

12. Click in the Catalog field in the Field of Study Section. Update ALL catalog terms for ALL curriculums listed.

| • FIELD | OF STUDY          |               |        |               |                  | Insert Delete | Га Сору | Y, Filter |
|---------|-------------------|---------------|--------|---------------|------------------|---------------|---------|-----------|
| Attac   | hed Concentration | ns Inactivate |        |               |                  |               |         |           |
| ent     | Activity          | Status        | Term   | Туре          | Type Description | Priority      | Catalog | 8         |
|         | ACTIVE            | INPROGRESS    | 201880 | MAJOR         | Major            |               | 1 20158 | 0)        |
|         | ACTIVE            | INPROGRESS    | 201880 | CONCENTRATION | Concentration    |               | 1 20158 | 0         |

- 13. Click the Save button SAVE in the bottom right corner of the screen to save the record.
- 14. A confirmation message will display confirming the record was updated successfully.
- 15. Click the yellow message icon to clear the message.

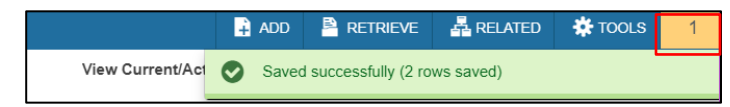